総務省統計局 令和6年12月作成

#### FAO FAOSTAT: Production の使い方

この統計データベースでは、作物、畜産物ごとの各国の生産量などのデータについて調べることができます。

### URL : https://www.fao.org/faostat/en/#home

1. 上記の URL から「Data」タブを選択する。

| Food and Agriculture Organization<br>of the United Nations                              | Google Custom Search Q                                                                                 |  |  |  |  |  |  |
|-----------------------------------------------------------------------------------------|----------------------------------------------------------------------------------------------------|--|--|--|--|--|--|
| 「Data」タブをクリック。                                                                          | About FAO   In Action   Countries   Themes   Media   Publications   Statistics   Partnerships          |  |  |  |  |  |  |
|                                                                                         | ну English Français Русский Español الحربية                                                            |  |  |  |  |  |  |
| FAOSTAT                                                                                 |                                                                                                    |  |  |  |  |  |  |
| Data Selected Indicators Compare Data Definitions and Standards                         | FAQ Q Search an Indicator or Commodity                                                                 |  |  |  |  |  |  |
|                                                                                         |                                                                                                    |  |  |  |  |  |  |
| $=$ $\sim$ $\sim$ $\sim$ $\sim$ $\sim$ $\sim$ $\sim$ $\sim$ $\sim$ $\sim$               | X-X+1 X -X+1                                                                                           |  |  |  |  |  |  |
| Food and ag                                                                             | griculture data                                                                                        |  |  |  |  |  |  |
| FAOSTAT provides free access to food and agriculture data for ov<br>from 1961 to the me | ver 245 countries and territories and covers all FAO regional groupings<br>nost recent year available. |  |  |  |  |  |  |

2. [Production]  $\mathcal{O}$  [Crops and livestock products]  $\mathcal{E}$  $\mathcal{P}$  $\mathcal{P}$ 

| Food and Agriculture Organization                               | powered by Google Q                                                                           |  |  |  |  |  |
|-----------------------------------------------------------------|-----------------------------------------------------------------------------------------------|--|--|--|--|--|
| of the United Nations                                           | About FAO   In Action   Countries   Themes   Media   Publications   Statistics   Partnerships |  |  |  |  |  |
| FAOSTAT                                                         | العربية 中文 English Français Русский Español                                                   |  |  |  |  |  |
| Deta Selected Indicators Compare Data Definitions and Standards | FAQ Q Search an Indicator or Commodity                                                        |  |  |  |  |  |
| DOMAINS DOMAINS TABLE                                           |                                                                                               |  |  |  |  |  |
| ₩# Production                                                   | ▶ 🔚 Investment 🌑 SDG indicator                                                                |  |  |  |  |  |
| Crops and livestock products                                    | Macro-Economic Indicators                                                                     |  |  |  |  |  |
| Production Indices<br>Value of Agricultural Production クリック。    | ▶ ISI Food Value Chain                                                                        |  |  |  |  |  |
| ▶ 위찍 Food Security and Nutrition 💮 SDG indicators               | Climate Change                                                                                |  |  |  |  |  |
| ) 圖 Food Balances                                               | ▶ Ø Forestry                                                                                  |  |  |  |  |  |
| ▶ <sup>§</sup> * <sup>§</sup> Trade                             | 🕨 💭 SDG Indicators 🌑                                                                          |  |  |  |  |  |
| ▶ ⑤ Prices                                                      | World Census of Agriculture                                                                   |  |  |  |  |  |
| ▶ 🖗 Land, Inputs and Sustainability                             | EDiscontinued archives and data series                                                        |  |  |  |  |  |

#### 3. 以下の画面が表示される。

ン)をクリックする。

| F P F         | Food and Agricultu<br>of the United Natio | re Organizatio<br>Ins | n                         |              |           |           |         |       | pow                            | ered by <mark>Google</mark>     | ۹           |
|---------------|-------------------------------------------|-----------------------|---------------------------|--------------|-----------|-----------|---------|-------|--------------------------------|---------------------------------|-------------|
|               |                                           |                       |                           | About FAO    | In Action | Countries | Themes  | Media | Publication                    | s Statistics P                  | artnerships |
|               |                                           |                       |                           |              |           |           | العربية | 中文    | English Fra                    | ançais Русский                  | i Español   |
| <b>O</b> STAT | Г                                         |                       |                           |              |           |           |         |       |                                |                                 |             |
| Data          | Selected Indicators                       | Compare Data          | Definitions and Standards | FAQ          |           |           |         | Q     | Search an Ir                   | ndicator or Com                 | modity      |
| Crop          | s and livesto                             | ck produc             | ts                        |              |           |           |         |       |                                | 🖛 Back to                       | domains     |
| VNLOAD DATA   | VISUALIZE DATA MI                         | ETADATA               |                           |              |           |           |         |       |                                |                                 |             |
|               | REGIONS SPECIAL GROU                      | JPS ¢ M49             | elements                  |              |           |           |         |       | Crops ar<br>product            | nd livestock<br>s               |             |
| Q Filter re   | sults e.g. afghanistan                    |                       | Q Filter results          | e.g. area ha | arvested  |           |         |       |                                |                                 |             |
| OAfgha        | anistan                                   |                       | Area harve                | sted         |           |           |         |       | Crop and liv                   | vestock statistics              | s are       |
| Albar         | ia                                        |                       | ◯ Yield                   |              |           |           |         |       | the followin                   | ng categories: 1)               | CROPS       |
| OAlger        | ia                                        |                       | O Production              | Quantity     |           |           |         |       | PRIMARY: C                     | Cereals, Citrus Fr              | uit, Fibre  |
| Ango          | la                                        |                       | 🔿 Stocks                  |              |           |           |         |       | Show More                      |                                 |             |
| Antig         | ua and Barbuda                            |                       | Producing                 | Animals/Slau | ightered  |           |         |       | Food and Agri<br>United Nation | culture Organization<br>s (FAO) | h of the    |
|               | alast All                                 |                       |                           |              |           |           |         |       | . Duller                       |                                 |             |

4. 「DOWNLOAD DATA」タブの「COUNTRIES / REGIONS / SPECIAL GROUPS」、 「ITEMS / ITEMS AGGREGATED」、「ELEMENTS」及び「YEARS」それぞれについて 項目を選択し、「Show Data」(表示ボタン)または「Download Data」(ダウンロードボタ

【例】2017~2021年の穀類の生産量を調べる場合(世界計と各国)。

①国・地域:「COUNTRIES/REGIONS/SPECIAL GROUPS」から「REGIONS」を クリックし、世界計は「World+(Total)」、各国は「大陸名 > (List)」(データは各国ごとに 表示される。)を選択。
②品目:「ITEMS/ITEMS AGGREGATED」から「ITEMS AGGREGATED」(各品目の合 計)をクリックし、「Crops, primary > (List)」の「Cereals, primary+(Total)」を選択。
③項目:「ELEMENTS」から「Production Quantity」(生産量)を選択。

④年次:「YEARS」から「2017~2021」を選択。

⑤「Show Data」または「Download Data」をクリック。

| Food and Agriculture Organization                                                                                                   |                                                                                                    | powered by Google Q                                                                                                    |
|----------------------------------------------------------------------------------------------------|----------------------------------------------------------------------------------------------------|----------------------------------------------------------------------------------------------------|
|                                                                                                    | About FAO   In Action   Countries   Themes                                                                         | Media Publications Statistics Partnerships                                                                                                    |
|                                                                                                    | العربية                                                                                                    | 中文 English Français Русский Español                                                                                                    |
| FAOSTAT                                                                                                    |                                                                                                    |                                                                                                    |
| Data Selected Indicators Compare Data Defin                                                                                         | nitions and Standards FAQ                                                                                          | Q Search an Indicator or Commodity                                                                                                    |
| Crops and livestock products                                                                                                    | ۰                                                                                                    | Back to domains                                                                                                    |
| DOWNLOAD DATA ① 国・地域の選択。                                                                                                    | ③ 項目の選択。                                                                                                    |                                                                                                    |
| COUNTRIES REGIONS SPECIAL GROUPS                                                                                                    | ELEMENTS                                                                                                    | Crops and livestock products                                                                                                    |
| Q. Filter results e.g. afghanistan          World + (Total)         World > (List)         Africa + (Total)         Africa > (List) | Q Filter results e.g. area harvested Area harvested Yield Production Quantity Stocks Producing Animals/Slaughtered | Crop and livestock statistics are<br>recorded for 278 products, covering<br>the following categories: 1) CROPS<br>PRIMARY: Cereals, Citrus Fruit, Fibre<br>Show More<br>Food and Agriculture Organization of the<br>United Nations (FAO) |
| Select All Clear All<br>Africa > (List) × V②品目の選択。                                                                                  | Select All Clear All Production Quantity x ④ 年次の選択。                                                                | Bulk Downloads     All Data 22 MB     All Data Normalized 30.08 MB     All Area Groups 6.77 MB     Mirea                                                                                                    |
|                                                                                                    |                                                                                                    | Americas 3.13 MB<br>Americas 3.13 MB<br>Asia 4.09 MB                                                                                                    |
| Crops Processed > (List)  Crops. primary > (List)                                                                                   | Q Filter results eg. 2021           ⊘ 2021           ⊘ 2020                                                        | Europe 3.45 MB<br>Oceania 699 KB                                                                                                    |
| Cereals, primary + (Total) Cereals, primary > (List) Citrus Fruit, Total + (Total)                                                  |                                                                                                    | Last Update<br>December 23, 2022<br>Related Documents<br>Hen Eggs technical conversion<br>factor                                                                                                    |
| Cereals, primary + (Total) x                                                                                                    | 2017 × 2018 × 2019 × 2020 × 2021 ×<br>⑤どちらかクリック。                                                                   | production data domain                                                                                                    |
| Table Pivot CSV XLS     None Comma                                                                                                  | Period  Flags  Notes  Codes  Units  Null Values                                                                    | Suggested Reading                                                                                                    |
| Q. 5h                                                                                                    | iow Data 👲 Download Data                                                                                           | <ul> <li>Analytical brief</li> <li>Definitions and stands</li> </ul>                                                                                                    |

5. データが表示されたところ(「Download Data」をクリックした場合)。

|    | А        | В         | С         | D        | E         | F         | G         | Н          | I.        | J    | К      | L       | М    | N            | 0       | Р |
|----|----------|-----------|-----------|----------|-----------|-----------|-----------|------------|-----------|------|--------|---------|------|--------------|---------|---|
| 1  | Domain C | Domain    | Area Code | Area     | Element ( | Element   | Item Code | Item       | Year Code | Year | Unit   | Value   | Flag | Flag Desc    | ription |   |
| 2  | QCL      | Crops and | 12        | Algeria  | 5510      | Productio | F1717     | Cereals, p | 2017      | 2017 | tonnes | 3478175 | A    | Official fig | ure     |   |
| 3  | QCL      | Crops and | 12        | Algeria  | 5510      | Productio | F1717     | Cereals, p | 2018      | 2018 | tonnes | 6066253 | A    | Official fig | ure     |   |
| 4  | QCL      | Crops and | 12        | Algeria  | 5510      | Productio | F1717     | Cereals, p | 2019      | 2019 | tonnes | 5633597 | A    | Official fig | ure     |   |
| 5  | QCL      | Crops and | 12        | Algeria  | 5510      | Productio | F1717     | Cereals, p | 2020      | 2020 | tonnes | 4393337 | A    | Official fig | ure     |   |
| 6  | QCL      | Crops and | 12        | Algeria  | 5510      | Productio | F1717     | Cereals, p | 2021      | 2021 | tonnes | 2784017 | A    | Official fig | ure     |   |
| 7  | QCL      | Crops and | 24        | Angola   | 5510      | Productio | F1717     | Cereals, p | 2017      | 2017 | tonnes | 2496327 | E    | Estimated    | value   |   |
| 8  | QCL      | Crops and | 24        | Angola   | 5510      | Productio | F1717     | Cereals, p | 2018      | 2018 | tonnes | 2877569 | E    | Estimated    | value   |   |
| 9  | QCL      | Crops and | 24        | Angola   | 5510      | Productio | F1717     | Cereals, p | 2019      | 2019 | tonnes | 2920676 | E    | Estimated    | value   |   |
| 10 | QCL      | Crops and | 24        | Angola   | 5510      | Productio | F1717     | Cereals, p | 2020      | 2020 | tonnes | 3075673 | E    | Estimated    | value   |   |
| 11 | QCL      | Crops and | 24        | Angola   | 5510      | Productio | F1717     | Cereals, p | 2021      | 2021 | tonnes | 3053115 | E    | Estimated    | value   |   |
| 12 | QCL      | Crops and | 204       | Benin    | 5510      | Productio | F1717     | Cereals, p | 2017      | 2017 | tonnes | 1897504 | A    | Official fig | ure     |   |
| 13 | QCL      | Crops and | 204       | Benin    | 5510      | Productio | F1717     | Cereals, p | 2018      | 2018 | tonnes | 2320756 | A    | Official fig | ure     |   |
| 14 | QCL      | Crops and | 204       | Benin    | 5510      | Productio | F1717     | Cereals, p | 2019      | 2019 | tonnes | 2177783 | Α    | Official fig | ure     |   |
| 15 | QCL      | Crops and | 204       | Benin    | 5510      | Productio | F1717     | Cereals, p | 2020      | 2020 | tonnes | 2203105 | Α    | Official fig | ure     |   |
| 16 | QCL      | Crops and | 204       | Benin    | 5510      | Productio | F1717     | Cereals, p | 2021      | 2021 | tonnes | 2308913 | Α    | Official fig | ure     |   |
| 17 | QCL      | Crops and | 72        | Botswana | 5510      | Productio | F1717     | Cereals, p | 2017      | 2017 | tonnes | 23208   | E    | Estimated    | value   |   |
| 18 | QCL      | Crops and | 72        | Botswana | 5510      | Productio | F1717     | Cereals, p | 2018      | 2018 | tonnes | 81007   | A    | Official fig | ure     |   |
| 19 | QCL      | Crops and | 72        | Botswana | 5510      | Productio | F1717     | Cereals, p | 2019      | 2019 | tonnes | 48579.6 | A    | Official fig | ure     |   |
| 20 | 001      | Crops and | 72        | Rotswana | 5510      | Productio | F1717     | Cereals r  | 2020      | 2020 | tonnes | 162223  | Δ    | Official fig | lure    |   |

「Production」では次のようなものを調べることができる。

| Crops and livestock products     | 作物       | 米、豆類、果物など     |
|----------------------------------|----------|---------------|
|                                  | 作物(加工品)  | オリーブオイル、ワインなど |
|                                  | 家畜、家きん   | 牛、羊、鶏など       |
|                                  | 畜産物      | 牛肉、卵、牛乳など     |
|                                  | 畜産物(加工品) | バター、スキムミルクなど  |
| Production Indices               | 農業生産指数   |               |
| Value of Agricultural Production | 農業生産額    |               |

# 【参考】

各項目の定義や、用語の解説、分類一覧等については、右下にある「Definitions and Standards」から参照できる。

| ITEMS ITEMS AGG                   | SREGATED               | CPC -                    | YEARS                   |                                                       | Africa                                                     | 3.73 M                |
|-----------------------------------|------------------------|--------------------------|-------------------------|-------------------------------------------------------|------------------------------------------------------------|-----------------------|
|                                   |                        |                          |                         |                                                       | Americas<br>Asia                                           | 3.13 M<br>4.09 N      |
| Q Filter results                  | e.g. abaca, manila h   | hemp, raw                | Q Filter results e.g. 2 | 021                                                   | Europe                                                     | 3.45 N                |
| Crops Proce                       | essed > (List)         |                          | ⊘ 2021                  | A                                                     | Oceania                                                    | 699 H                 |
| <ul> <li>O Crops, prim</li> </ul> | hary > (List)          |                          | ⊘ 2020                  |                                                       |                                                            |                       |
| Cereals,                          | , primary + (Total)    |                          | ⊘ 2019                  |                                                       | Last Undate                                                |                       |
| O Cereals,                        | s, primary > (List)    | -                        | ⊘ 2018                  |                                                       | December 23, 2022                                          |                       |
| Citrus F                          | Fruit, Total + (Total) |                          | ⊘ 2017                  |                                                       | Related Documents                                          |                       |
| <                                 |                        | •                        | 4                       | •                                                     | De Han Com tachaire                                        |                       |
| Salast Al                         |                        | Clear All                | Solart All              | Clear All                                             | factor                                                     | Conversion            |
| Select A                          |                        | Clear All                | Select All              | Clear All                                             | Revision of the agr                                        | iculture              |
| Cereals, primary +                | + (Total) ×            |                          | 2017 × 2018 × 201       | 9 × 2020 × 2021 ×                                     | production data domai                                      | n                     |
| utput Type                        | File Type              | Thousand Separator       | in 'Show Data'          | Output Engenetting Options                            | EIVESCOCK                                                  |                       |
| Table Pivot                       | CSV 🔘 XLS              | None Comma     Q     Shi | Period  w Data          | Culput rormaling oppoints  Flags Units  Download Data | ック。<br>sted Reading<br>Default coding at<br>alytical brief | nd flags<br>nd standa |

| ■ Definitions and               | standards - Crops and livestock proc | ducts                                    |                   | ×       |
|---------------------------------|--------------------------------------|------------------------------------------|-------------------|---------|
| Country/Region<br>Country Group | Element<br>Item<br>Item Group        | Item Groups with Factor<br>Year<br>Flags | Glossary<br>Units | X Clase |
|                                 |                                      | ② 参照したい項<br>クリック。                        | 〔目を〕              |         |

## (1)「Item」を選択し、分類を表示。

| Definition                  | s and standa                 | rds - Crops and livestock products                                                                                                    |                |             |                   |           |   |
|-----------------------------|------------------------------|----------------------------------------------------------------------------------------------------|----------------|-------------|-------------------|-----------|---|
| untry/Region<br>untry Group |                              | Element Item Groups<br>Item Year<br>Item Group Flags                                                                                                    | with Factor    |             | Glossary<br>Units |           |   |
| tem                         | ②CS<br>でき                    | SV 形式でダウンロード<br>る。                                                                                                    | tem」をジ<br>が表示さ | ァリック<br>れる。 | すると、              |           | 8 |
| Item Code 🛛 🕴               | ltem 0                       | Description                                                                                                    | CPC Code       | HS Code     | HS07 Code 💧       | HS12 Code | 0 |
| 809                         | Abaca, manila<br>hemp, raw   | Musa textilis The fibre is obtained from stalks of certain banana trees (Unofficial definition)                                                                                                    | 01929.07       |             | 530500            | 530500    |   |
| 800                         | Agave fibres,<br>raw, n.e.c. | Including inter alia: Haiti hemp (Agave foetida); henequen (A.<br>fourcroydes); ixtle, tampico (A. lecheguilla); maguey (A. cantala);<br>pita (A. americana); Salvador hemp (A. letonae) The leaves of some<br>agave varieties are used for the production of alcoholic beverages,<br>such as aquerial marcal outloue and termila (Ilonficial | 01929.06       |             | 530500            | 530500    | I |

# (2)「Glossary」を選択し、用語の解説を表示。

 $\equiv$  Definitions and standards - Crops and livestock products

| ountry/Region<br>Country Group |           | Element<br>Item<br>Item Group                                                                                                    | Item Groups with Factor<br>Year<br>Flags                                                                                                    | Glossary<br>Units                                                                                                    |
|--------------------------------|-----------|----------------------------------------------------------------------------------------------------|----------------------------------------------------------------------------------------------------|----------------------------------------------------------------------------------------------------|
| Glossary                       |           | CSV 形式でダウ<br>きる。                                                                                                    | ウンロード<br>「Gloss<br>用語のタ                                                                                                    | sary」をクリックすると、<br>解説が表示される。                                                                                                    |
| Glossary Code                  | Glossary  | Description                                                                                                    |                                                                                                    | \$                                                                                                    |
| 99090                          | Area sown | Refers to the area on which so<br>that purpose. The area is usue<br>etc. For tree crops, the gross or<br>report the area sown for each<br>to treat the mixture as if it we<br>particular application of the SI<br>year, is calculated as a seeding | wing or planting has been carried out, for the cro<br>slly reported net of uncultivated patches, footpat<br>concept may be applied. With regard to mixed and<br>crop separately. When the mixture refers to part<br>e a single crop. Data are recorded in heatares (h<br>UA system where the quantity allotted for next ye<br>g rate times the area sown of the next year. Sourc | op under consideration, on the soil prepared for<br>hs, ditches, headlands, shoulders, shelterbelts,<br>d associated crops, countries are requested to<br>ticular crops, generally grains, it is recommended<br>a). The information on area sown allows for a<br>ear?s sowing, which enters the account of this<br>ce: FAO Statistics Division |

 $\times$